# InnoPort Membership & Booking System

InnoBuddies Registration

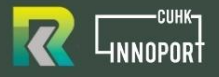

| WHAT WE OFFER                         | InnoPeers+                                                                                             | InnoPeers                                                                      | Concept<br>Concept<br>Concep |
|---------------------------------------|----------------------------------------------------------------------------------------------------|--------------------------------------------------------------------------------|----------------------------------------------------------------------------------------------------|
| ORKTS & InnoPort Newsletter           | <b>~</b>                                                                                               | 0                                                                              | 0                                                                                                    |
| Co-Working Space (UGB) Access         | <b>&gt;</b>                                                                                            | <b>Ø</b>                                                                       | 0                                                                                                    |
| Co-Working Space (1B, 2A) Access      | <b>&gt;</b>                                                                                            | 0                                                                              | -                                                                                                    |
| Lockers                               | <b>&gt;</b>                                                                                            | <b>Ø</b>                                                                       | -                                                                                                    |
| Fixed Desk                            | <b>~</b>                                                                                               | •                                                                              | -                                                                                                    |
| Others                                | <ul> <li>Event Venue Resei<br/>(Innovation &amp; Entrepreneurship</li> <li>Printing Service</li> </ul> | vation: Required Endorseme<br>related) HKD \$160 per session<br>• Meeting Roon | nt from relevant teams<br>(2 hours)<br>1                                                                                                    |
| Application                           | By invitation                                                                                          | Ву арр                                                                         | lication                                                                                                    |
| We dream, create and relish together. | List of InnoPeers.                                                                                     | Subscribe to InnoPeers<br>(required endorsement)                               | Subscribe to InnoBuddies                                                                                                    |

 Visit InnoPort Website (<u>https://innoport.cuhk.edu.hk/</u>)

 Enter the subpage "InnoBuddies & InnoPeers" under Community.

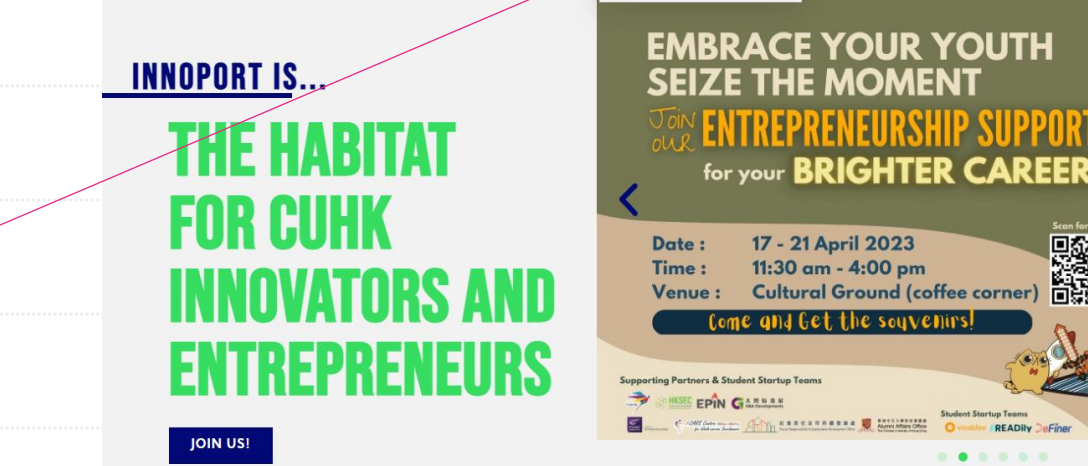

CUBIC ZINE

PROGRAMME

**INNOBUDDIES & INNOPEERS** 

**OPPORTUNITIES** 

NEWS

CONTACT

f 🗇 🛅

研究及加強時移服務高 Office of Research and Knowledge Transfer Senders

 Scroll down and Click "Apply for InnoBuddies" to enter InnoPort membership system.

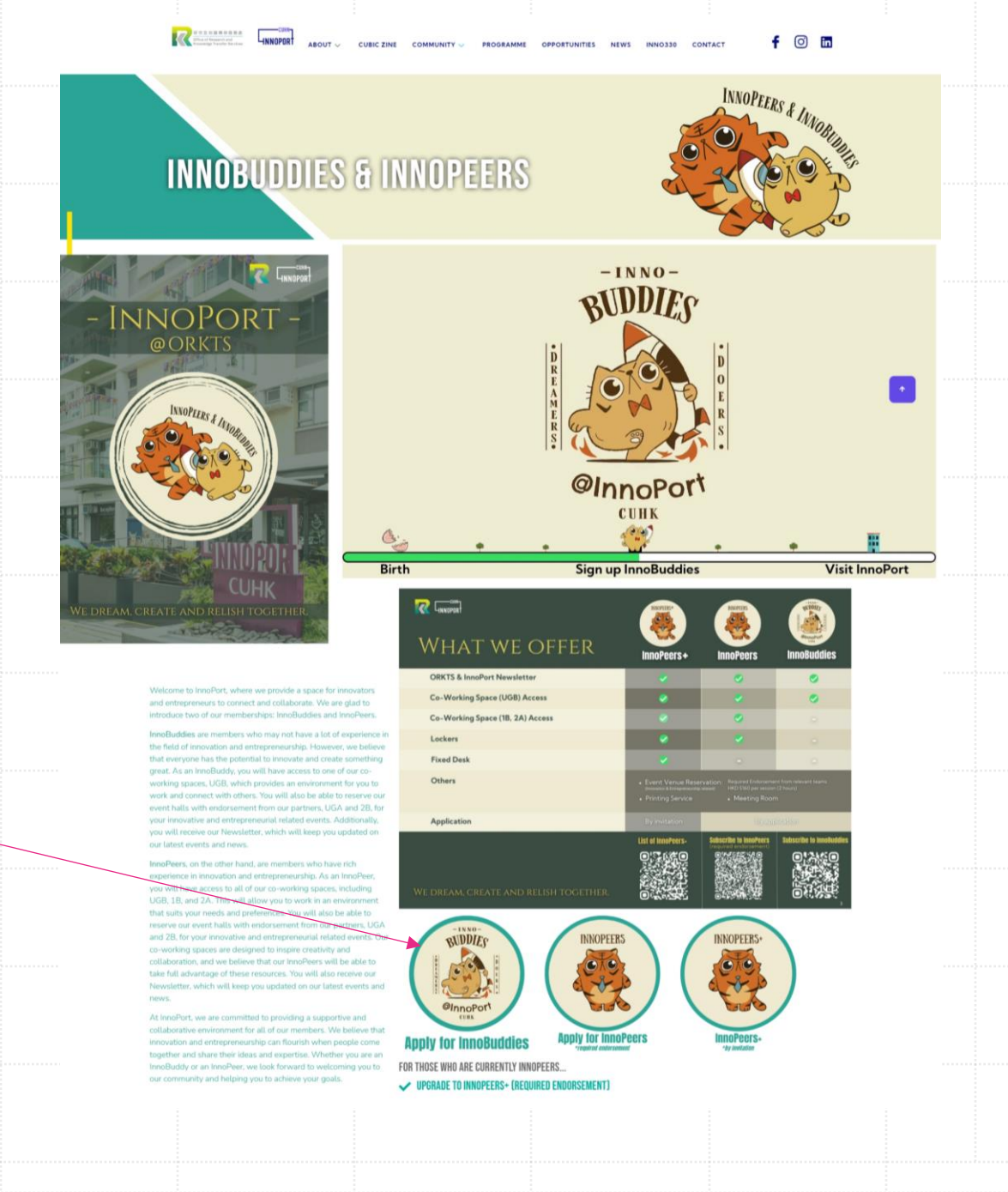

3

 After entering the system, click "Join Us" to create a new account and continue the InnoBuddies Registration procedure.

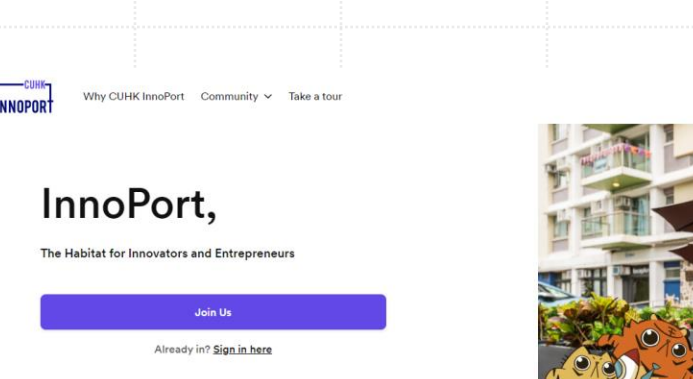

Right

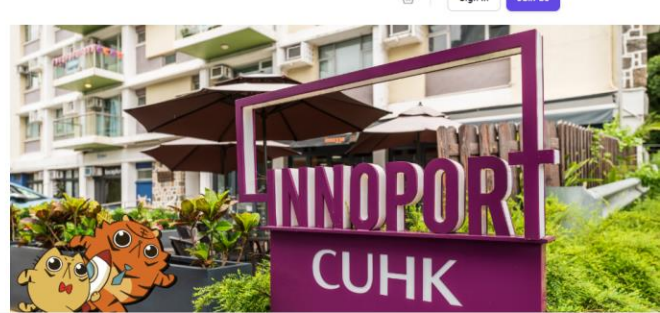

00

#### We dream, create and relish together.

Join us at InnoPort to grow your brilliant innovative and entrepreneurial ideas!

0

- Fill in your personal details
- (Please make sure your email address is correct!)
- Click "Continue".

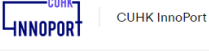

Your details

Choose plan Summary

#### **Create account**

| ull name*                            | What should we call you                | ?*     |
|--------------------------------------|----------------------------------------|--------|
| InnoPort Demo                        | InnoPort                               |        |
| Mobile Number*                       |                                        |        |
|                                      |                                        |        |
| 12345678                             |                                        |        |
| 12345678<br>Gender                   | Date of birth (MM/DD/                  | (YYY)  |
| 12345678<br>Sender<br>Male           | Date of birth (MM/DD/)<br>V 05/01/2023 | (YYYY) |
| 12345678<br>Gender<br>Male<br>Email* | Date of birth (MM/DD/)<br>> 05/01/2023 | mm)    |

I would like to receive occasional and relevant updates from CUHK InnoPort by email.

Check this box to indicate you agree with our terms and conditions.

Continue

Personal details

- Join our FREE membership plan (plesae keep the start date unchanged).
- InnoBuddies:

5

Suitable for those who have ideas about innovation and entrepreneurship but have no experience

| CCOUNT<br>All plans<br>Memberships                                                        |
|-------------------------------------------------------------------------------------------|
| CCOUNT<br>All plans<br>Memberships                                                        |
| CCOUNT<br>All plans<br>Memberships                                                        |
| CCOUNT<br>All plans<br>Memberships                                                        |
| All plans<br>Memberships                                                                  |
| Memberships                                                                               |
|                                                                                           |
|                                                                                           |
| InnoBuddies InnoPeers                                                                     |
| HK\$0.00 HK\$0.00                                                                         |
| every 1 month every 1 month                                                               |
| Fniov FRFF Membership! Endorsed Students/Alumni/Professors/                               |
| You will receive Innovative & Entranraneurial                                             |
| information                                                                               |
| Read more                                                                                 |
|                                                                                           |
|                                                                                           |
| Choose a start date Choose a start date                                                   |
| Choose a start date Choose a start date O5/05/2023                                        |
| Choose a start date Choose a start date Choose a start date O5/05/2023                    |
| Choose a start date       05/05/2023     Choose a start date       Join     Join          |
| Choose a start date<br>05/05/2023<br>Join<br>Join<br>Join<br>Join<br>Join<br>Join<br>Join |

CUHK InnoF

Create

Your details Choose plan

- 6
- Your account is successfully created!
- A confirmation email will be sent to your email.
  - Please fill in the InnoBuddies Registration Form.
  - You may also find the password in this email.
     (you must change your password upon the first login)

| -CUHK- |               |
|--------|---------------|
| OPOR   | CUHK InnoPort |

Your details Choose plan Summary

Linn

#### Create account

| Please check your mail | box and validate your request by answering a few questions |
|------------------------|------------------------------------------------------------|
|                        | (3) Access your account                                    |

More than a Space

Welcome to CUHK InnoPort

Hi Kenny,

This message is to let you know that your new user at CUHK InnoPort is ready to be used.

Please fill in the following <u>Registration form</u> before you move to the next step:

InnoBuddies Registration Form - CUHK InnoPort (nexudus.com)

You can access your new account using the following details:

Website: http://cuhkinnoport.spaces.nexudus.com/ Username: Password: n5JXw6k8E